## Adding music to Power Music Reader using a Compressed file

These instructions refer to importing music files for the Roydon Ukulele Group. Music files for the Roydon Guitar Group are imported in the same way.

Begin by deleting all current files from Power Music Reader so you don't get confused between old and new versions of the same song.

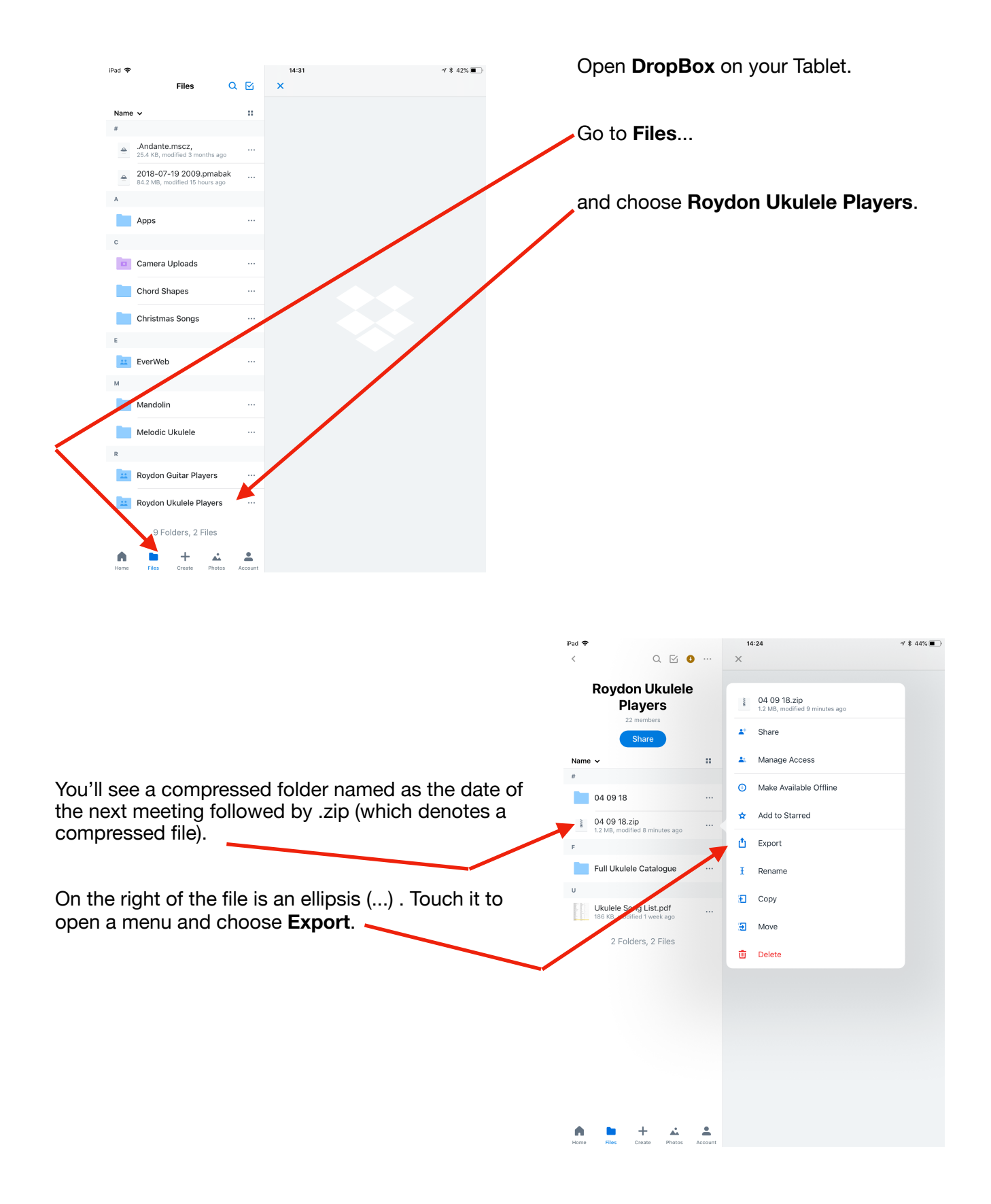

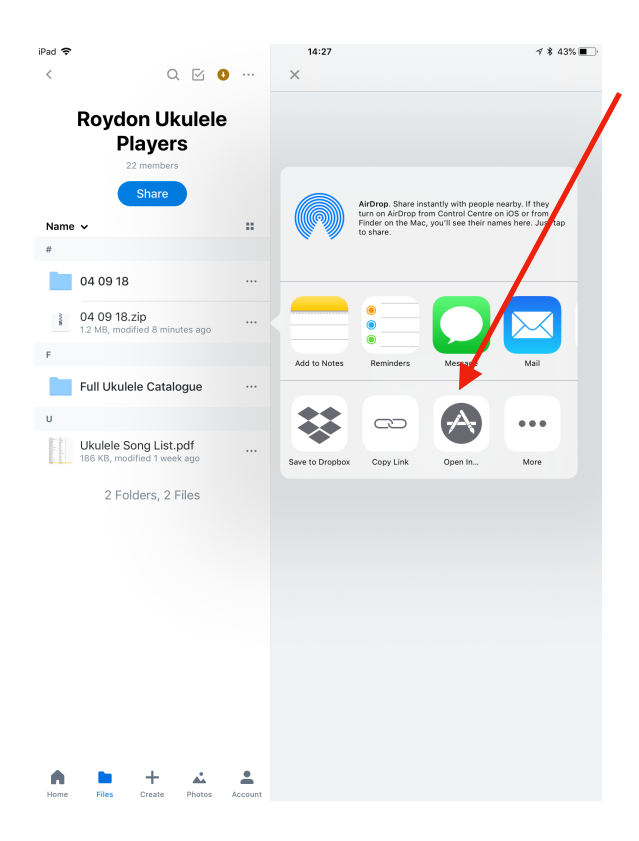

**Power Music Reader** now automatically opens with the Import window displayed. Choose **Import this file.** 

Determine
127

Prover Hule Reader

Prover Hule Reader

Prover Hule Reader

Prover Hule Reader

Prover Hule Reader

Prover Hule Reader

Prover Hule Reader

Prover Hule Reader

Prover Hule Reader

Prover Hule Reader

Prover Hule Reader

Prover Hule Reader

Prover Hule Reader

Prover Hule Reader

Prover Hule Reader

Prover Hule Reader

Prover Hule Reader

Prover Hule Reader

Prover Hule Reader

Prover Hule Reader

Prover Hule Reader

Prover Hule Reader

Prover Hule Reader

Prover Hule Reader

Prover Hule Reader

Prover Hule Reader

Prover Hule Reader

Prover Hule Reader

Prover Hule Reader

Prover Hule Reader

Prover Hule Reader

Prover Hule Reader

Prover Hule Reader

Prover Hule Reader

Prover Hule Reader

Prover Hule Reader

Prover Hule Reader

Prover Hule Reader

Prover Hule Reader

Prover Hule Reader

<

A list of music contained in the compressed file is displayed. Choose **Select All** and then **Import**.

A window pops up. Choose **Open in...** from the bottom row.

The window then changes for a similar window. Scroll across until you see **Power Music Reader** and select that icon.

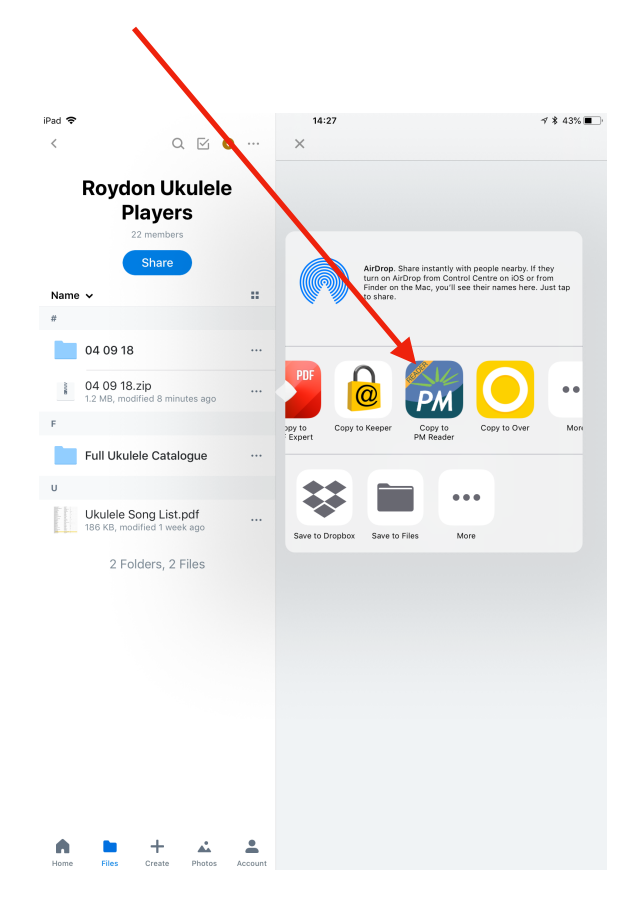

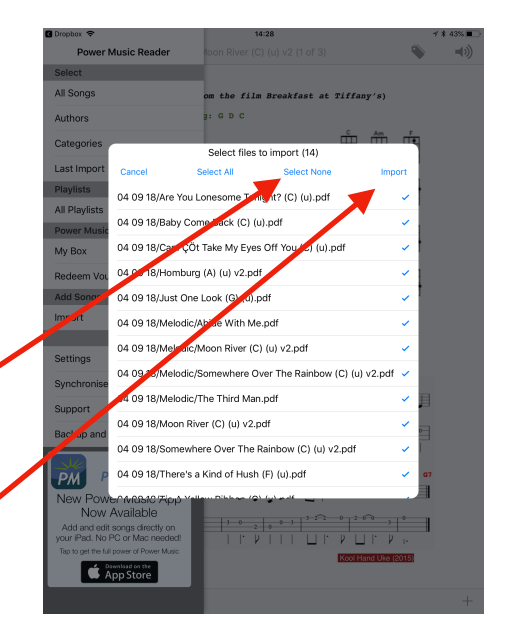